# **s Banrisul**

## snmsung pay

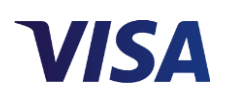

## Instruções para ativação do Token - Cartões de crédito Visa

Após cadastrar o seu cartão de crédito Banrisul Visa no aplicativo **Samsung Pay** e dar aceite nos **Termos e Condições**, é necessário ativar o seu *Token*. Esta ativação pode ser realizada de duas formas, conforme imagem abaixo:

|   | ) (14) S. al 42% 🔒 14:1                                |
|---|--------------------------------------------------------|
| < | VERIFICAR CARTÃO                                       |
|   | Selecione uma opção abaixo para validar<br>seu cartão. |
|   | Banrisul Visa Classic<br>Visa •••• 7159                |
|   | OBTER CÓDIGO DE ACESSO                                 |
|   | LIGAR PARA O BANCO                                     |
|   | Adiar                                                  |
|   |                                                        |
|   |                                                        |
|   |                                                        |

### \* OPÇÃO 1: OBTER CÓDIGO DE ACESSO

Se você tem a preferência por receber um código via SMS para ativar o seu *Token*, selecione **"OBTER CÓDIGO DE ATIVAÇÃO**". Para selecionar esta opção, você deve obrigatoriamente possuir um celular cadastrado como preferencial no banco.

Ao selecionar esta opção, você receberá um SMS com a confirmação da solicitação:

**BANRISUL:** SOLICITAÇÃO DE TOKEN APROVADA PARA O CARTÃO BANRISUL VISA FINAL XXXX EM \_\_/\_\_. DÚVIDAS, CONTATE A CENTRAL DE ATENDIMENTO.

<u>Passo 2</u>

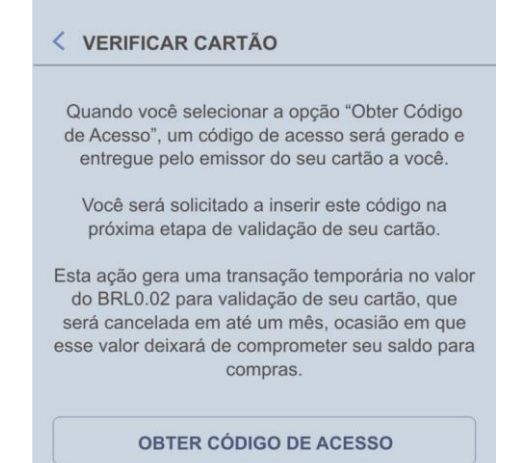

Em seguida, você receberá o código de ativação:

**BANRISUL:** USE **XXXXXX** COMO CÓDIGO DE ATIVAÇÃO PARA O TOKEN DO CARTÃO BANRISUL VISA. DÚVIDAS, CONTATE A CENTRAL DE ATENDIMENTO.

Insira o código na tela indicada:

|                  | 岡(属) 宮山(42% 章 14:1                                                                 |
|------------------|------------------------------------------------------------------------------------|
| < INS            | ERIR CÓDIGO                                                                        |
|                  | Saiba mais sobre como obter o Scódigo de Acesso                                    |
| Insira o<br>de A | código de 6 digitos recebido do(a) Central<br>tendimento Banrisul no campo abaixo. |
|                  |                                                                                    |
|                  |                                                                                    |
|                  |                                                                                    |
|                  |                                                                                    |
|                  | Selecionar outra opção                                                             |
| Entre en         | n contato com os serviços de atendimento<br>ao cliente em caso de dúvidas.         |
|                  |                                                                                    |

Após a inserção correta do código, o seu cartão de crédito Banrisul Visa estará pronto para ser utilizado para o pagamento de compras por meio do Samsung Pay!

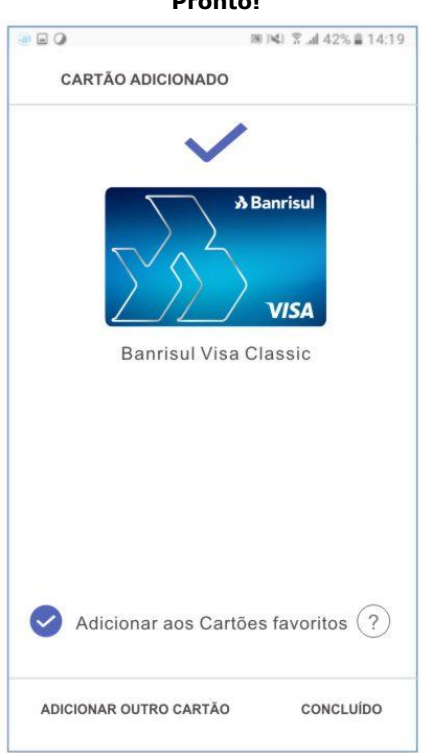

Pronto!

**Observação**: Se você receber um SMS com a recusa do pedido de *Token*, conforme SMS abaixo, entre em contato com a Central de Atendimento (0800 701 6888 – opção 5) para mais informações.

🔊 Banrisul

**BANRISUL:** SOLICITAÇÃO DE TOKEN NEGADA PARA O CARTÃO BANRISUL VISA/D FINAL XXXX EM \_\_/\_\_\_. DÚVIDAS, CONTATE A CENTRAL DE ATENDIMENTO.

**Atenção:** o envio dos SMSs é sempre realizado pelo número padrão do Banco 48120.

#### **\*** OPÇÃO 2: CENTRAL DE ATENDIMENTO:

Se você preferir realizar a ativação via Central de Atendimento com um atendente, clique em **LIGAR PARA O BANCO**" e aparecerá o número correspondente ao da Central de Atendimento, faça a ligação e selecione a **opção 5**. Neste caso, será necessário realizar confirmação positiva.